Course And Programme Information System

# New course proposal procedure using CAPIS

(Version 0.4 February 2015)

# Contents

| Contents                        | 2  |
|---------------------------------|----|
| Introduction                    |    |
| How to create a course proposal | 4  |
| Log in                          | 4  |
| Actions                         | 5  |
| Data entry process              | 6  |
| Tab 1: General                  | 6  |
| Saving changes                  | 7  |
| Adding comments                 | 7  |
| Moving on                       | 7  |
| Tab 2: Demand                   | 8  |
| Tab 3: Content                  | 9  |
| 3.1 Course Content              | 9  |
| 3.2 Availability                | 9  |
| 3.3 Teaching                    |    |
| 3.4 Summative assessment        |    |
| 3.5 Formative coursework        |    |
| 3.6 Reading list                |    |
| Tab 4: Management               |    |
| Tab 5: Resources                |    |
| 5.1 Staffing                    |    |
| 5.2 Teaching and accommodation  |    |
| 5.3 Library                     | 14 |
| 5.4 IT Services                 | 14 |
| Tab 6: Skills                   |    |
| Tab 7: Consultation             |    |
| Submission                      |    |
| Appendix                        |    |
|                                 |    |

# Introduction

The Course and Programme Information System (CAPIS) is new to the School and was first introduced in 2012-13. One of its main purposes is to simplify the updating or modifying of existing course information. Another important function is to facilitate the proposal procedure for new courses for consideration by the Undergraduate Studies Sub-Committee, Graduate Studies Sub-Committee.

In order to get maximum benefit from the system, please take a moment to understand the different levels of access the system grants people. For staff members completing a course proposal, there are three levels to consider:

| Who (roles)                                                                                         | Access                                                                                                    |                                                                                                    |
|----------------------------------------------------------------------------------------------------|----------------------------------------------------------------------------------------------------|----------------------------------------------------------------------------------------------------|
| TQARO (Teaching<br>Quality Assurance and<br>Review Office)                                          | <ul> <li>Access all areas</li> <li>All functions</li> <li>Port of call for initial enquiries</li> </ul>                                                                                           | TQARO is the overall administrator of the system<br>and has full access to all courses and all possible<br>functions.                                                                                                    |
| (Departmental)<br>CAPIS Manager                                                                     | <ul> <li>Editing rights</li> <li>Add course proposers and course proposal editors</li> <li>Create course proposals</li> </ul>                                                                     | "CAPIS Manager" is a role assigned by TQARO and<br>can be held by any nominated person(s) within an<br>academic department. The role does not have to<br>be filled by the actual Departmental Manager.<br>Changes to this role are administered by TQARO.                                                                            |
| Course Proposer / Co-<br>course proposer /<br>Course proposal Editor<br>/ Teacher(s)<br>Responsible | <ul> <li>Access to a specific course or set of courses depending on their role within a given department.</li> <li>Editing rights to a specifically assigned course or set of courses.</li> </ul> | "Course Proposer" is a role assigned by TQARO or<br>by a department's CAPIS Manager(s). Course<br>proposers can add "co-proposers" and also<br>"course proposal editors". The "Teacher<br>Responsible" role is assigned during a course<br>proposal process and can be changed by<br>proposers and editors during the annual review. |

There are three committees which consider new course proposals submitted via CAPIS:

USSC - Undergraduate Studies Sub-committee

GSSC – Graduate Studies Sub-committee

RDSC – Research Degrees Sub-committee

Further information about the committees can be found here:

https://info.lse.ac.uk/staff/divisions/academic-registrars-division/Teaching-Quality-Assurance-and-Review-Office/Committees

Colleagues from other support units will also have access to view course proposals in CAPIS as part of the pre-committee approval process:

APRC - Academic Planning and Resources Committee

Timetables

Library

Information Management and Technology division

# How to create a course proposal

# Log in

| Welcome to CAPIS                    |                                                                                                    |                                        | Login at <u>https://apps.lse.ac.uk/cap</u> |
|-------------------------------------|----------------------------------------------------------------------------------------------------|----------------------------------------|--------------------------------------------|
| Login                               | ve                                                                                                    | rsion 6098, changed at 14 03, 15/04/13 |                                            |
| LSE<br>LSE<br>For sect<br>are finis | Applications Test Stage HTTPS  Login using your LSE username and password: Username: Password: Password: COGIN  Forgot username or password   Login Help   Cookies? Central Authentication Service urity reasons, please LOG OUT and CLOSE ALL browser windows when you shed accessing services. |                                        | Your usual LSE credentials are used here.  |

Login at <a href="https://apps.lse.ac.uk/capis/">https://apps.lse.ac.uk/capis/</a>

| ICE                                                                                                    | Signed in as HEWLETTT, Course Proposer in Accounting                                                                                                    |                                  |  |  |  |  |  |  |
|----------------------------------------------------------------------------------------------------|----------------------------------------------------------------------------------------------------|----------------------------------|--|--|--|--|--|--|
|                                                                                                    |                                                                                                    | Academic year: 2013/2014         |  |  |  |  |  |  |
|                                                                                                    |                                                                                                    |                                  |  |  |  |  |  |  |
| Welcome Mr Thomas Hewlett!<br>Please note! You've been assigner<br>Accounting.<br>Please use select-box in the top rid | Welcome to CAPIS! ×                                                                                                    | ly you act as Course Proposer in |  |  |  |  |  |  |
| Courses Programmes                                                                                                    | Please note that CAPIS is<br>currently in the process of<br>preparing the course proposals<br>for 2013/2014!<br>To access the previous academic<br>years please use the list in top- |                                  |  |  |  |  |  |  |
| Navigate<br>See the list of existing cour                                                                              | right corner of the page.                                                                                                    |                                  |  |  |  |  |  |  |
| Manage course guides publ                                                                                              |                                                                                                    |                                  |  |  |  |  |  |  |
| Actions<br>Create new proposal                                                                                         |                                                                                                    |                                  |  |  |  |  |  |  |
|                                                                                                    |                                                                                                    |                                  |  |  |  |  |  |  |
|                                                                                                    |                                                                                                    |                                  |  |  |  |  |  |  |

You may see a welcome note explaining that the system has been carried forward for the following academic session. This will depend on the time of year when you use the system and will only appear the first time you log in. Press **OK** to accept.

# Actions

| LCE                           | Signed in as HEWLETTT, Course                | Proposer in Accounting          | Logout |
|-------------------------------|----------------------------------------------|---------------------------------|--------|
| LSE                           |                                              | Academic year: 20               | 3/2014 |
|                               |                                              | / loudonino your. De l          | 0.2011 |
| CAPIS                         |                                              |                                 |        |
| Welcome Mr Thomas He          | vlett                                        |                                 |        |
| Please note! You've been a    | ssigned multiple roles in this system. Curre | ently you act as Course Propose | rin    |
| Accounting.                   | ton right corner of the page to change it if | 00005530/                       |        |
| T lease use select box in the | top fight comer of the page to change it in  | necessary.                      |        |
|                               |                                              |                                 |        |
| Courses Programn              | ies                                          |                                 |        |
|                               |                                              |                                 |        |
|                               |                                              |                                 |        |
| Navigate                      |                                              |                                 |        |
| See the list of existing      | courses and proposals                        |                                 |        |
|                               |                                              |                                 |        |
| Manage course guides          | publication                                  |                                 | `      |
| Actions                       |                                              |                                 |        |
| Create new proposal           | >                                            |                                 |        |
|                               |                                              |                                 |        |
|                               |                                              |                                 |        |
| L                             |                                              |                                 |        |
|                               |                                              |                                 |        |

|                                                                                                    |                                                                                        |                                                                                          | Signed in a                                                                   | as FOXCROFT, TQARO                                                                            | Admin                                            | ✓   Logou                                                                                          |  |  |  |  |  |  |  |  |
|----------------------------------------------------------------------------------------------------|----------------------------------------------------------------------------------------|------------------------------------------------------------------------------------------|-------------------------------------------------------------------------------|-----------------------------------------------------------------------------------------------|--------------------------------------------------|----------------------------------------------------------------------------------------------------|--|--|--|--|--|--|--|--|
|                                                                                                    | CAPIS Hom                                                                              | е                                                                                        |                                                                               |                                                                                               |                                                  | Acadomic year: 2014/2015                                                                           |  |  |  |  |  |  |  |  |
| Data                                                                                                    | Data entry process                                                                     |                                                                                          |                                                                               |                                                                                               |                                                  |                                                                                                    |  |  |  |  |  |  |  |  |
|                                                                                                    |                                                                                        |                                                                                          |                                                                               |                                                                                               |                                                  |                                                                                                    |  |  |  |  |  |  |  |  |
| Proposals list »                                                                                        | CP-207 (2014/1                                                                         | 5)                                                                                       |                                                                               |                                                                                               |                                                  |                                                                                                    |  |  |  |  |  |  |  |  |
| Edit (detailed t<br>Add co-propos                                                                       | abbed view)  <br>er or editor                                                          | Review course inform<br>Suspend   Withdray                                               | nation   Show print<br>w   Preview course                                     | able version   Show eve<br>guide   Delete   Co                                                | ents history<br>mpare                            | Manage roles                                                                                       |  |  |  |  |  |  |  |  |
| 1 General                                                                                               | 2 Demand                                                                               | 3 Content (0/6)                                                                          | 4 Management                                                                  | 5 Resources (0/4)                                                                             | 6 Skills                                         | 7 Consultation                                                                                     |  |  |  |  |  |  |  |  |
| 1.1) Title of the 0<br>departments in the<br>with colleagues a<br>or duplication occ<br>1.2) Department | Course: Conside<br>ne School. Prop<br>as necessary, es<br>curs. *<br>s/institutes/grou | eration should be given<br>osers and editors shou<br>specially if a course with<br>ups * | to the course title in t<br>ld cross-check propos<br>h a similar or closely r | he context of existing prov<br>ed titles with the list of ava<br>elated title already exists. | rision of taug<br>ailable cours<br>This is to er | ght courses by all academic<br>ses in the Calendar and consult<br>sure that no significant overlap |  |  |  |  |  |  |  |  |
| Department <sup>3</sup>                                                                                 | *                                                                                      |                                                                                          | Is this t                                                                     | he lead department?                                                                           | *                                                |                                                                                                    |  |  |  |  |  |  |  |  |
| Click to add a row                                                                                      |                                                                                        |                                                                                          |                                                                               |                                                                                               |                                                  |                                                                                                    |  |  |  |  |  |  |  |  |
| 1.3 ) Unit value (1 = full-unit, 0.5 = half-unit, 0 = non-assessed / non-degree language course) *      |                                                                                        |                                                                                          |                                                                               |                                                                                               |                                                  |                                                                                                    |  |  |  |  |  |  |  |  |
| 1.4 ) What level i                                                                                      | s the course? *                                                                        |                                                                                          |                                                                               |                                                                                               |                                                  |                                                                                                    |  |  |  |  |  |  |  |  |
| Select One                                                                                              |                                                                                        | $\checkmark$                                                                             |                                                                               |                                                                                               |                                                  |                                                                                                    |  |  |  |  |  |  |  |  |
| 1.5 ) Proposed a                                                                                        | cademic session                                                                        | n in which course is firs                                                                | t to be taught *                                                              |                                                                                               |                                                  |                                                                                                    |  |  |  |  |  |  |  |  |
| Select One 🗸                                                                                            |                                                                                        |                                                                                          |                                                                               |                                                                                               |                                                  |                                                                                                    |  |  |  |  |  |  |  |  |

At the top of the screen you will see that the **Data entry process** is divided into seven tabs:

| Proposals list »                                                                                                    | CP-207 (2014/1 | 5)              |              |          |                |  |  |  |  |  |
|----------------------------------------------------------------------------------------------------|----------------|-----------------|--------------|----------|----------------|--|--|--|--|--|
| Actions<br>Edit (detailed tabbed view)   Review course information   Show printable version   Show events history   Manage roles  <br>Add co-proposer or editor   Suspend   Withdraw   Preview course guide   Delete   Compare |                |                 |              |          |                |  |  |  |  |  |
| 1 General                                                                                                    | 2 Demand       | 3 Content (0/6) | 4 Management | 6 Skills | 7 Consultation |  |  |  |  |  |
| -                                                                                                    |                |                 |              |          |                |  |  |  |  |  |

Under the heading **Actions** select

### Create new proposal

Important: Please create your new proposal in the 'working' academic year in CAPIS (as detailed in the top right-hand corner of the screen) and not the year in which the course will be first taught. As a guide, during MT and early LT, this will be the current academic year. After the system has been carried forward in preparation for the following year (week 4 or 5 of LT) the working year will also roll forward to next year.

### (Select See the list of existing

*courses and proposals* if you want to search for a proposal you have already created.)

This will create a new blank proposal in the **Data entry process**.

The proposal will be given a proposal code starting CP plus a number, in this case 'CP-207'.

You can use this code to search for the proposal in future. To search for an existing proposal you should select the *See the list of existing courses and proposals* option from the **Navigate** section on the CAPIS home page as highlighted above.

General

1. 2.

6.

- Demand
- 3. Content (6 sub-tabs)
- 4. Management
- 5. Resources (4 sub-tabs)
  - Skills
- 7. Consultation

<u>All</u> the questions on each of the seven tabs should be considered in order to complete a new course proposal. Compulsory fields are marked with a \* and you will not be able to submit the proposal until all the required information has been entered.

# Data entry process

# Tab 1: General

| 1 General                                                                                                    | 2 Demand                                                    | 3 Content (0/6)                                                             | 4 Management                                                                | 5 Resources (0/4)                                                            | 6 Skills                      | 7 Consultation                                                    |  |  |  |  |  |  |  |  |
|----------------------------------------------------------------------------------------------------|-------------------------------------------------------------|-----------------------------------------------------------------------------|-----------------------------------------------------------------------------|------------------------------------------------------------------------------|-------------------------------|-------------------------------------------------------------------|--|--|--|--|--|--|--|--|
| 1.1 ) Title of the Course: Consideration should be given to the course title in the context of existing provision of taught courses by all academic departments in the School. Proposers and editors should cross-check proposed titles with the list of available courses in the Calendar and cons with colleagues as necessary, especially if a course with a similar or closely related title already exists. This is to ensure that no significant over or duplication occurs. * |                                                             |                                                                             |                                                                             |                                                                              |                               |                                                                   |  |  |  |  |  |  |  |  |
| 1.2 ) Department                                                                                                    | 1.2 ) Departments/institutes/groups *                       |                                                                             |                                                                             |                                                                              |                               |                                                                   |  |  |  |  |  |  |  |  |
| Department * Is this the lead department? *                                                                                                    |                                                             |                                                                             |                                                                             |                                                                              |                               |                                                                   |  |  |  |  |  |  |  |  |
| Click to add a row                                                                                                    |                                                             |                                                                             |                                                                             |                                                                              |                               |                                                                   |  |  |  |  |  |  |  |  |
| 1.3 ) Unit value (1 = full-unit, 0.5 = half-unit, 0 = non-assessed / non-degree language course) *                                                                                                    |                                                             |                                                                             |                                                                             |                                                                              |                               |                                                                   |  |  |  |  |  |  |  |  |
| 1.4 ) What level i<br>Select One                                                                                                    | s the course? *                                             | ×                                                                           |                                                                             |                                                                              |                               |                                                                   |  |  |  |  |  |  |  |  |
| 1.5)Proposed a<br>Select One ✔                                                                                                    | cademic sessior                                             | n in which course is firs                                                   | t to be taught *                                                            |                                                                              |                               |                                                                   |  |  |  |  |  |  |  |  |
| 1.6 ) Will this cou<br>◯ 1 year ◯ 2 yea                                                                                                    | ırse be taught ov<br>ars                                    | ver 1 or 2 academic se                                                      | ssions? *                                                                   |                                                                              |                               |                                                                   |  |  |  |  |  |  |  |  |
| 1.7 ) Please spec                                                                                                    | cify for how man                                            | y years this course will                                                    | i run (not specified me                                                     | ans indefinitely)?                                                           |                               |                                                                   |  |  |  |  |  |  |  |  |
| 1.8) If this cours                                                                                                    | e shares teachir                                            | ng with another course                                                      | , please provide the co                                                     | ourse title or code below b                                                  | y searching                   | in the box below.                                                 |  |  |  |  |  |  |  |  |
| Course name                                                                                                    | e / code *                                                  |                                                                             |                                                                             |                                                                              |                               |                                                                   |  |  |  |  |  |  |  |  |
| Click to add a row                                                                                                    |                                                             |                                                                             |                                                                             |                                                                              |                               |                                                                   |  |  |  |  |  |  |  |  |
| 1.9 ) Pre-requisit<br>displayed in the<br>the course guide                                                                                                    | tes: Please indic<br>course guide as<br>e.                  | ate any specific require<br>being required pre-req                          | ements students will n<br>juisites. If multiple cou                         | eed in order to take this c<br>rses are listed, they will b                  | ourse. Cours<br>e displayed a | ses listed in this table will be<br>as "course 1 and course 2" in |  |  |  |  |  |  |  |  |
| Course name                                                                                                    | e / code *                                                  |                                                                             |                                                                             |                                                                              |                               |                                                                   |  |  |  |  |  |  |  |  |
| Click to add a row                                                                                                    | . 📛                                                         |                                                                             |                                                                             |                                                                              |                               |                                                                   |  |  |  |  |  |  |  |  |
| 1.10) Pre-requis<br>that should be di<br>write references                                                                                                    | sites - additional<br>splayed in the c<br>to specific cours | content for the Course<br>ourse guide as "course<br>ses using the following | Guide. If general pre-<br>1 or course 2" or "con<br>format: 'Course Title ( | requisites are required, or<br>urse1 or equivalent" for ex<br>course code)'. | r if a combin<br>kample, plea | ation of courses is required<br>se enter the text here. Please    |  |  |  |  |  |  |  |  |
| B <i>I</i> <u>U</u> }≡                                                                                                    | E E 🕵                                                       |                                                                             |                                                                             |                                                                              |                               |                                                                   |  |  |  |  |  |  |  |  |
|                                                                                                    |                                                             |                                                                             |                                                                             |                                                                              |                               | li                                                                |  |  |  |  |  |  |  |  |
|                                                                                                    |                                                             |                                                                             |                                                                             |                                                                              |                               |                                                                   |  |  |  |  |  |  |  |  |

| 1.11 ) General notes for colleagues when considering this proposal (for example | , you may wish to propose a code for this course) |
|---------------------------------------------------------------------------------|---------------------------------------------------|
| B I ∐ }≡ ≒ ആ~                                                                   | •                                                 |
|                                                                                 |                                                   |
|                                                                                 |                                                   |
|                                                                                 |                                                   |
|                                                                                 |                                                   |
|                                                                                 | li                                                |
|                                                                                 | Cancel Save as draft Save and complete            |

Remember to: Save as draft – to continue work on the proposal later; Save and Complete – if no further edits are required. Tab "1 General" contains some basic information about the course:

### 1.1) Title

1.2) Department/Institute/group : this will be automatically populated depending on your CAPIS role. It can also be edited by selecting *Click to add a row...* 

- 1.3) Unit value
- 1.4) Level: e.g. 'undergraduate 1' = first year undergraduate
- 1.5) Proposed academic session in which course is first to be taught, e.g. 2014/15
- 1.6) Over how many sessions the course will be taught – this will normally be "1 year";
- 1.7) Number of years the course will run. Often left blank, but could be "1" year if the course will be taught by a visiting academic.
- 1.8) Shared teaching not always applicable, but you can add a course by selecting *Click to add a row...* and entering the course code.
- 1.9) and 1.10) ask for any prerequisites. You can again add specific courses by selecting *Click to add a row...* and entering the course code. Or add free text in 1.10) if this is more appropriate. Information in 1.9 and 1.10 will appear in the course guide.
- 1.11) Provides the opportunity to add additional information, if required, for consideration by the relevant approval committee.

# Saving changes

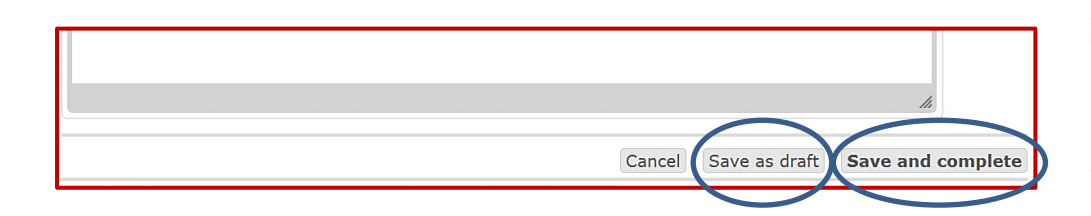

After entering data into a tab you have two options: Save as draft – to continue work on the proposal later; Save and Complete – if no further edits are required.

Note: All pages must be 'saved and completed' before the proposal can be submitted. Before moving to another tab, you should either save as draft or save and complete. Moving tab without saving will result in you losing the data you have entered on that tab. A warning message will appear if you do not save before selecting another tab.

| Proposals list » CP-207 How to complete a course<br>Actions<br>Edit (detailed tabbed view)   Review course ir<br>Add co-proposer or editor   Suspend   Wit |          |           |  |  |  |  |  |  |  |
|----------------------------------------------------------------------------------------------------|----------|-----------|--|--|--|--|--|--|--|
| 1 General 🖋                                                                                                    | 2 Demand | 3 Content |  |  |  |  |  |  |  |
| Status set to co                                                                                                    | mplete.  |           |  |  |  |  |  |  |  |

You will also get a message in the moment you 'Save and complete' to confirm the status of the tab.

**Completed tabs** will appear at the top of the screen **in green with a tick** next to them. Any tabs where information is **not complete** will be **shown in grey** (see left).

If any of the compulsory questions have not been answered the proposer will not be able to save a tab as completed. The tabs shown in grey will need to be completed before the proposal can be submitted.

## **Adding comments**

At any time <u>after a tab has been saved</u>, either as a draft or when completed, a proposer has the option to add comments as necessary. Additional edits can also be made to the information entered, even after saving the tab as completed. Comments can be added or edits made by any person who has access to the proposal, including proposers, co-proposers and editors. Comments may be added as a reminder to do something or as a note to TQARO to explain why certain information has been included or omitted. There is a comments box at the bottom of every page. Write your comment and then press *Add comment* to save the text, as shown below.

| Comments:          | Remember: add comments <u>only after the tab has been saved</u> . If you add a comment without saving the data you have entered, you will lose your changes.                                                                                            |
|--------------------|----------------------------------------------------------------------------------------------------|
| Add a new comment: | Be aware:                                                                                                    |
| Add comment        | <ul> <li>Comments are not editable nor can they be deleted once added;</li> <li>Comments will not be included in the proposal submitted to the sub-committee;</li> <li>All comments will appear in the events history for ease of reference.</li> </ul> |

# **Moving on**

Once you have saved the tab you are working on and added comments if necessary, you will need to select the next tab you would like to work on. The data entry process is set out in numerical order, tabs 1 - 7, but **you do not have to complete it in order**. You can manually select any tab in any order. You will not be taken to the next tab automatically after saving.

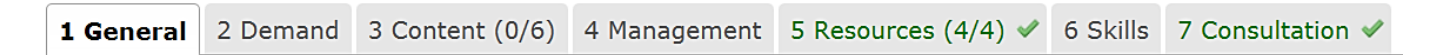

# Tab 2: Demand

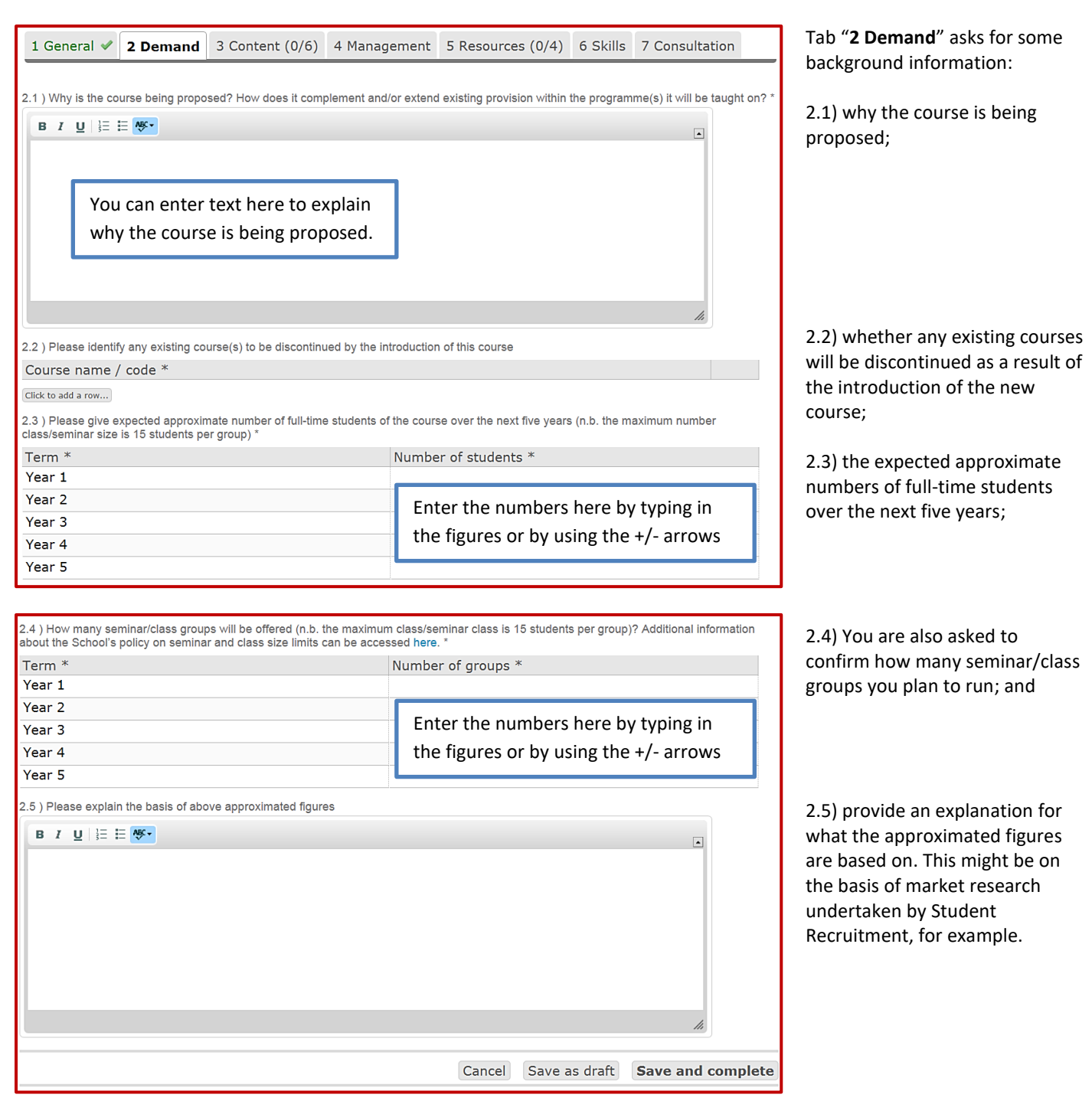

Remember to:

Save as draft – to continue work on the proposal later; Save and Complete – if no further edits are required.

## Tab 3: Content

Tab "3 Content (0 / 6 )" is broken down into six sub-tabs:

 3.1 Course content
 3.2 Availability
 3.3 Teaching
 3.4 Summative assessment
 3.5 Formative coursework

 3.6 Reading list

### **3.1 Course Content**

| 3.1.1) C<br>course g | ours | ∋ coi<br>publ | nten<br>lishe | t - ple<br>d in t | ease p<br>the onl | rovide<br>line Ca | a short<br>lendar. | outline | e of th | ne cor | ntent | of the | course | e. This | s text wi | ill b | e includeo | l in the 'd | cour | se conte | nt' se | ction o | of the |
|----------------------|------|---------------|---------------|-------------------|-------------------|-------------------|--------------------|---------|---------|--------|-------|--------|--------|---------|-----------|-------|------------|-------------|------|----------|--------|---------|--------|
| BI                   | Ū    | 1             | E             | ABC •             |                   |                   |                    |         |         |        |       |        |        |         |           |       |            |             |      |          |        |         |        |
|                      |      |               |               |                   |                   |                   |                    |         |         |        |       |        |        |         |           |       |            |             |      |          |        |         |        |
|                      |      |               |               |                   |                   |                   |                    |         |         |        |       |        |        |         |           |       |            |             |      |          | //     |         |        |
| Space u              | sed: | 1 %           |               |                   |                   |                   |                    |         |         |        |       |        |        |         |           |       |            |             |      |          |        |         |        |
|                      |      |               |               |                   |                   |                   |                    |         |         |        |       |        |        | С       | ancel     |       | Save as    | draft       | S    | Save a   | nd c   | omp     | lete   |

3.1.1) asks for a short outline of the content of the course.

This will appear in the course guide.

Remember to: Save as draft or Save and Complete

### **3.2 Availability**

| 3.2.1 ) Please identify programmes on which course is to be listed |  |  |  |  |  |  |  |  |
|--------------------------------------------------------------------|--|--|--|--|--|--|--|--|
| Programme Programme stream Compulsory Paper number Year            |  |  |  |  |  |  |  |  |
| BA in History (UB yes 1 1 remove                                   |  |  |  |  |  |  |  |  |
| Click to add a row                                                 |  |  |  |  |  |  |  |  |

You must also enter whether the course is a **Compulsory** course on the selected programme (yes / no); the **Paper number** where the course will appear in the programme regulations; and the **Year** in which it will be taken (undergraduate: years 1, 2 or 3, taught masters: year 1 or 2 etc.).

**Programme stream** is an optional field and is only relevant to certain types of programme that offer distinct pathways towards completion. Please type the stream name if relevant.

| 3.2.2 ) Will this course be available to General Course Student? (for UG courses only) * O yes, this course is freely available O yes, this course is available with permission O no                                                                                                    |
|----------------------------------------------------------------------------------------------------|
| 3.2.3 ) Will this course be available as an outside option or to students in other departments? *<br>O yes, this course is freely available O yes, this course is available with permission O no                                                                                                    |
| 3.2.4 ) Availability - additional content for the Course Guide                                                                                                    |
|                                                                                                    |
|                                                                                                    |
| 3.2.5 ) Some graduate courses are designated as 'controlled access' due to limited places and/or prerequisites that are required in order to study the course. Students will need to apply to the teaching department for permission to take the course in LSE for You before being allowed to register for it. Will you control access to this course? * |

3.2.6 ) On the LSE for You course choice system for undergraduate students some courses are labelled as 'capped'. As soon as the number of students registered reaches the capped number, the status of these courses will change to "full" and no one else will be able to select them. They are managed on a first come first served basis. If you intend to cap your course, what is the maximum number of students you will be able to teach?

Cancel Save as draft Save and complete

Which existing programmes or proposed programmes will the course be available on?

3.2.1) Add a programme by selecting *Click to add a row*... Start typing the name of the programme. Note the format of the programme name e.g. BSc in Accounting, MSc in ..... Select the correct programme from the drop-down list.

3.2.2) and 3.2.3) refer to whether the courses is available to General courses students (UG courses only) and/or as an outside option.

Note: The selection here creates automated text in the course guide.

Any additional information on availability included at 3.2.4 will also **appear in the course guide**.

3.2.5) refers to whether access will be controlled in LSE for You, meaning students need to request permission for a place on the course (PGT courses only).

3.2.6) asks for the maximum number of students, i.e. if a cap will be enforced such as max. 30 students (two groups of 15)

| 1 General  2 Demand  3 Content (2/6) 4 Mana               | agement  | 5 Resources (0/4) | 6 Skills | 7 Consultation   |
|-----------------------------------------------------------|----------|-------------------|----------|------------------|
| 3.1 Course content 🗸 3.2 Availability <b>3.3 Teaching</b> | 3.4 Sum  | mative assessment | 3.5 Form | ative coursework |
|                                                           | 3.6 Read | ling list         |          |                  |

Please note that as you **save and complete** each tab, the title will appear at the top of the screen in green with a tick next to it. The heading will also show the number of completed sub-tabs as you progress.

### **3.3 Teaching**

| 3.3.1) Teaching: Please sta<br>additional guidance about to<br>the course guide matches.                                       | ate the number of hours of teac<br>eaching. Please note that it is t                                                                     | hing each term by lecture and seminar/<br>he responsibility of the department to e                                                 | class teaching hours. Please clic<br>nsure that the information in the t                                 | k here for<br>timetable and                       | 3.3.1) lists details of the lectures/classes/seminars etc. for           |
|----------------------------------------------------------------------------------------------------|----------------------------------------------------------------------------------------------------|----------------------------------------------------------------------------------------------------|----------------------------------------------------------------------------------------------------|---------------------------------------------------|--------------------------------------------------------------------------|
| Туре                                                                                                    | AT sessions                                                                                                    | WT sessions                                                                                                    | ST sessions                                                                                              |                                                   | the source. This example includes                                        |
| Lecture                                                                                                    | ? x ? min                                                                                                    | 10 ‡ x 60 ‡ min                                                                                                    | 1 ? x ? min                                                                                              | remove                                            | the course. This example includes                                        |
| Click to add a row                                                                                                    |                                                                                                    |                                                                                                    |                                                                                                    |                                                   | 10 sessions in the Winter Term                                           |
| 3.3.2) Information included<br>If you will provide structured<br>reading week that do not for<br>Please click here for additio | here will appear in the course<br>d learning activities as part of th<br>rm part of the core teaching bu<br>nal guidance about teaching. | guide. Please add further information a<br>nis course (i.e. activities the department<br>it which would benefit students' learning | bout core teaching detailed in 3.3<br>makes available to students dur<br>experiences), please provide de | 3.1 if necessary.<br>ing a Week 6<br>stails here. | lasting 90 minutes each.                                                 |
|                                                                                                    |                                                                                                    |                                                                                                    |                                                                                                    |                                                   | Use Click to dad a row and Remove                                        |
|                                                                                                    |                                                                                                    |                                                                                                    |                                                                                                    | -                                                 | to edit the table as required.                                           |
|                                                                                                    | Add text here to                                                                                                    | o describe the learning                                                                                                    |                                                                                                    |                                                   | Any additional information on                                            |
|                                                                                                    | outcomes for th                                                                                                    | ne course.                                                                                                    |                                                                                                    |                                                   |                                                                          |
|                                                                                                    |                                                                                                    |                                                                                                    |                                                                                                    |                                                   | 3.3.2. This will appear in the                                           |
|                                                                                                    |                                                                                                    |                                                                                                    |                                                                                                    |                                                   | course guide.                                                            |
|                                                                                                    |                                                                                                    |                                                                                                    |                                                                                                    | li                                                |                                                                          |
| 3.3.3 ) Learning outcomes:<br>learning outcomes. *                                                                             | please provide details of the le                                                                                                    | earning outcomes for the course. Pleas                                                                                             | e click here for additional guidan                                                                       | ce about                                          | 3.3.3) refers to the <u>intended</u><br>learning outcomes for the course |
| BIU }≣ ≣ A≸▼                                                                                                    |                                                                                                    |                                                                                                    |                                                                                                    | •                                                 |                                                                          |
|                                                                                                    |                                                                                                    |                                                                                                    |                                                                                                    |                                                   |                                                                          |
|                                                                                                    |                                                                                                    |                                                                                                    |                                                                                                    |                                                   |                                                                          |
|                                                                                                    |                                                                                                    |                                                                                                    |                                                                                                    |                                                   |                                                                          |
|                                                                                                    |                                                                                                    |                                                                                                    |                                                                                                    |                                                   |                                                                          |
|                                                                                                    |                                                                                                    |                                                                                                    |                                                                                                    |                                                   |                                                                          |
|                                                                                                    |                                                                                                    |                                                                                                    |                                                                                                    |                                                   |                                                                          |
|                                                                                                    |                                                                                                    |                                                                                                    |                                                                                                    | 1.                                                |                                                                          |
| 3.3.4) Teaching and learnin                                                                                                    | ng methods: please describe h                                                                                                    | low the teaching and learning methods                                                                                              | help students attain the learning                                                                        | outcomes. *                                       | 3.3.4) refers to the teaching and                                        |
|                                                                                                    |                                                                                                    |                                                                                                    |                                                                                                    | •                                                 | learning methods.                                                        |
|                                                                                                    |                                                                                                    |                                                                                                    |                                                                                                    |                                                   |                                                                          |
|                                                                                                    |                                                                                                    |                                                                                                    |                                                                                                    |                                                   |                                                                          |
|                                                                                                    |                                                                                                    |                                                                                                    |                                                                                                    |                                                   |                                                                          |
|                                                                                                    |                                                                                                    |                                                                                                    |                                                                                                    |                                                   |                                                                          |
|                                                                                                    |                                                                                                    |                                                                                                    |                                                                                                    |                                                   |                                                                          |
|                                                                                                    |                                                                                                    |                                                                                                    |                                                                                                    |                                                   |                                                                          |
|                                                                                                    |                                                                                                    |                                                                                                    |                                                                                                    | 11.                                               |                                                                          |
| 3.3.5 ) Please provide a rati                                                                                                  | ionale for the course assessm                                                                                                    | ent (both formative and summative ass                                                                                              | essment). You should consider t                                                                          | he Teaching and                                   | 3.3.5) asks for a rationale for the                                      |
| Learning Centre guidance r                                                                                                    | notes on broadening student a                                                                                                    | ssessment (PDF). Please click here to                                                                                              | additional guidance about asses                                                                          | ssment. "                                         | course assessment (both                                                  |
| BIU ≟≣ ⊟ A≶⊂                                                                                                    |                                                                                                    |                                                                                                    |                                                                                                    | •                                                 | formative and summative                                                  |
|                                                                                                    |                                                                                                    |                                                                                                    |                                                                                                    |                                                   | assessment).                                                             |
|                                                                                                    |                                                                                                    |                                                                                                    |                                                                                                    |                                                   |                                                                          |
|                                                                                                    |                                                                                                    |                                                                                                    |                                                                                                    |                                                   |                                                                          |
|                                                                                                    |                                                                                                    |                                                                                                    |                                                                                                    |                                                   |                                                                          |
|                                                                                                    |                                                                                                    |                                                                                                    |                                                                                                    |                                                   |                                                                          |

### 3.4 Summative assessment

| ease use                                     | the button below to    | o add a new ass | essment group.         |               |                |                  |               |         |
|----------------------------------------------|------------------------|-----------------|------------------------|---------------|----------------|------------------|---------------|---------|
| Assessme                                     | ent Group 1            |                 |                        |               |                |                  |               |         |
| xams                                         |                        |                 |                        |               |                |                  |               |         |
| Weight (                                     | lotal duration (       | Reading time    | Timing<br>main exam ne | Co-timetabled | Permitted mat. | Venue *          | Is it seen? * | Formour |
| Coursework<br>Weight (<br>10<br>Click to add | Type<br>essay<br>a row |                 | Number of wo           | ords          | Timir<br>LT    | ng of submissior | 1             | remove  |
| Others<br>Weight (                           | Type *                 |                 | Further detail         | e             | Timir          | a of submission  |               |         |
| 10                                           | continuous assessi     | ment            |                        | 3             | МТ             | Ig of submission |               | remove  |
| Click to add                                 | l a row<br>al: 100 %   |                 | !                      |               | 1              |                  |               |         |

This section asks for details of summative assessment elements. In this example, we have included 3 *types* of assessment:

*examination* (80%), *essay* (10%), and *continuous assessment* (10%).

Different assessment types are available for 'Coursework' and 'Other'. Each assessment element includes different details such as timing of submission or word length for essays.

Note that the **Weight total** is confirmed as **100%**. The system will not allow you to save the page with a total weight of more than or less than 100%.

# This will appear in the course guide.

Some courses offer students more than one assessment pathway. In such cases students may be able to choose an examination <u>or</u> a piece of written coursework for example.

To add an additional assessment pathway, use the *Add new assessment group* button. Then enter the assessment details as explained above for the new assessment group.

The two distinct assessment options will appear as separate entries in the course guide.

# Add new assessment group (new tab) Assessment Group 1 Assessment Group 2 x Exams Click to add a row... Click to add a row... Click to add a row... Click to add a row... Click to add a row... Weight total: 0 %

Note! There can be more then one assessment group. Assessment groups represent alternative paths of course assessment. The total

### **3.5 Formative coursework**

3.4.1 ) Summative Assessment

weight of any of the assessment groups should sum up to 100%. Please use the button below to add a new assessment group.

| 3.5  | 3.5.1 ) Formative coursework |       |          |        |       |        |  |  |  |
|------|------------------------------|-------|----------|--------|-------|--------|--|--|--|
| Ту   | ′pe *                        | Title | Number * | Term * | Notes |        |  |  |  |
| Es   | say                          |       | 1        | LT     |       | remove |  |  |  |
| Pr   | esentation                   |       | 1        | MT     |       | remove |  |  |  |
| Clic | k to add a row               | :     |          |        |       |        |  |  |  |

Formative coursework can be entered here in tabular format. Use *Click to add a row* and *Remove* to edit the table as required. These details will appear as automated text in the course guide.

### 3.6 Reading list

| 3.6.1 ) Reading list: this should list 5-10 essential readings only. |    |
|----------------------------------------------------------------------|----|
| B I U   ≟≡ ₩ •                                                       |    |
| Hewlett, T., New course proposal procedure using CAPIS, TOARO (2013) |    |
|                                                                      |    |
|                                                                      |    |
|                                                                      |    |
|                                                                      |    |
|                                                                      | 1. |
|                                                                      |    |

Please include details of essential reading for the course. This list will be assessed by the Library as part of the approval process.

The information entered here will be included in the course guide, so please use the spellcheck function before saving.

Please enter the reading list as continuous text, separated by a semi-colon between entries.

### Tab 4: Management

| 4.1 ) Teacher(s) responsible                                |             |        |
|-------------------------------------------------------------|-------------|--------|
| Person *                                                    | Room        |        |
| Hewlett, Thomas (HEWLETTT)                                  | TW2 6.01    | remove |
| Click to add a row                                          |             |        |
| 4.2 ) Teacher(s) responsible - additional content for the C | ourse Guide |        |
| B I U 🗄 🗄 😽 •                                               |             |        |
|                                                             |             |        |
|                                                             |             |        |
|                                                             |             |        |
|                                                             |             |        |
|                                                             |             |        |
|                                                             |             |        |
|                                                             |             | 1.     |
|                                                             |             | "      |

4.1 Teacher(s) responsible. Please list the teacher(s) responsible for the course. The teacher(s) will appear on the course guide.

Use *Click to add a row* and *Remove* to edit the table as required. Search for a member of staff by typing their surname in the 'Person' column.

<u>Note</u>: the information available using the search function is taken from the School's Human Resources database.

### **Important**

After selecting a teacher and saving the details, please ensure you 'Preview the course guide' to ensure the person selected appears with the correct title and displaying the correct name in the course guide. Not all staff members use their given name (as recorded in the database) and on occasion their title may not be up to date.

New staff members who have not yet started employment with the School or guest teachers for example may not be included in this search function.

If, for either of these reasons, it is not possible to use section 4.1 to enter teacher details, you can enter the information as free text in section 4.2. For data quality and reporting reasons please do enter teacher information in section 4.1 wherever possible.

Remember to:

Save as draft – to continue work on the proposal later; Save and Complete – if no further edits are required.

### **Tab 5: Resources**

As with tab 3, tab "5 Resources (0 / 4)" is broken down into 4 sub-tabs:

5.1 Staffing 5.2 Teaching and accommodation 5.3 Library 5.4 IT Services

### 5.1 Staffing

| 5.1.1 ) Will the introduction of the course reneed to put a bid to APRC for additional re O yes O no | equire any net addition to department teach<br>source in order for this course to be deliver | ing resources? In other words will your dep<br>red? * | artment |
|----------------------------------------------------------------------------------------------------|----------------------------------------------------------------------------------------------|-------------------------------------------------------|---------|
| 5.1.2) Academic                                                                                      |                                                                                              |                                                       |         |
| Number *                                                                                             | Level/grade *                                                                                | Source of funding *                                   |         |
| 1                                                                                                    | 7                                                                                            | MSL                                                   | remove  |
| Click to add a row                                                                                   |                                                                                              |                                                       |         |
| 5.1.3 ) Part-time                                                                                    |                                                                                              |                                                       |         |
| Number *                                                                                             | Level/grade *                                                                                | Source of funding *                                   |         |
| Click to add a row                                                                                   |                                                                                              |                                                       |         |
| 5.1.4) Technical support                                                                             |                                                                                              |                                                       |         |
| Number *                                                                                             | Level/grade *                                                                                | Source of funding *                                   |         |
| Click to add a row                                                                                   |                                                                                              |                                                       |         |

If additional human resources will be required in order to employ additional academic or support staff in order to run the proposed course please include the details in section 5.1.1 -5.1.4.

If no additional human resources will be requested and the course will be taught by existing staff and from previously allocated funds, simply select "no" for section 5.1.1 and 'Save and Complete'

### 5.2 Teaching and accommodation

5.2.1 ) Are the lecturers shared with other courses? \*  $\bigcirc$  yes  $\bigcirc$  no

5.2.2 ) The maximum size for a class/seminar is 15 students. Only under exceptional circumstances will a course receive exemption from this rule. Does this new course require permanent exemption from the rule? \*  $\bigcirc$  yes  $\bigcirc$  no

If yes please provide the reasons why and estimate the number of students in each class/seminar group.

Please enter details here if class/seminar sizes are planned to exceed the standard School maximum of 15 students per group. Please note that permanent exemptions are now granted for an initial period of three years before being reviewed.

5.2.3 ) Will any additional teaching space be required? \*  $\bigcirc$  yes  $\bigcirc$  no

The information here will help Timetables assess the proposal as part of the initial approval process.

Please answer each section accordingly, supplying additional information for 5.2.2 if needs be.

### **5.3 Library**

5.3.1 ) Is the new course in a subject that falls outside the main social sciences already taught/researched at the LSE? \*

5.3.2 ) Does the new course require material in languages outside those already collected by the Library? \* O yes  $$\rm O{\,no}$$ 

If you have answered "yes" please provide further information below.

5.3.3 ) Does the new course require significant recurrent expenditure on print/electronic journals/datasets? \* O yes O no

If you have answered "yes" please provide further information below.

### **5.4 IT Services**

5.4.1 ) Does the proposed course require use of computer software other than word processing and spreadsheet applications for front of house (teacher's computer in a classroom)? \* O yes Ono If you have answered "yes" please provide further information below. 5.4.2 ) Does the proposed course require use of computer software other than word processing and spreadsheet applications for student classroom computers? \* O yes O no If you have answered "yes" please provide further information below. 5.4.3 ) Is this a joint course with other institutions where access to electronic resource at the LSE is required for students physically based at another institution? \* O yes Ono If you have answered "yes" please provide further information below. 5.4.4 ) Does the currently installed software and hardware described here meet your course requirements? \* O yes Ono 5.4.5 ) Will students need to be taught in a PC classroom? \* O yes Ono 5.4.6 ) Will lecture capture be required? \* O yes 🔿 no 5.4.7 ) Will any teaching occur outside normal working hours (0900-1800) or at weekends? \* O yes O no

The information here will help the Library assess the proposal as part of the initial approval process.

Please answer each section accordingly, supplying additional information for 5.3.2 and 5.3.3 if needs be.

The information here will help the Library assess the proposal as part of the initial approval process.

Please answer each section accordingly, supplying additional information for 5.4.1 – 5.4.3 if needs be.

# Tab 6: Skills

### 6.1 PDAM

| 6.1) PDAM *                                                                                                    |                  |               |  |  |  |  |  |  |
|----------------------------------------------------------------------------------------------------|------------------|---------------|--|--|--|--|--|--|
| Please define which personal development skills have the potential to be enhanced by the experiences gained by attending this course.                                                                                                    |                  |               |  |  |  |  |  |  |
| This information will be carried forward into the student's Personal Development Aide Memoire (PDAM). More than one category can be<br>defined for each owner. The forwards in the student's personal development Aide Memoire (PDAM). More than one category can be |                  |               |  |  |  |  |  |  |
| Quality *                                                                                                    | Escribing each p | *             |  |  |  |  |  |  |
| Quality *                                                                                                    | Includes         | Justification |  |  |  |  |  |  |
| Leadership                                                                                                    | yes              |               |  |  |  |  |  |  |
| Self-management                                                                                                    | yes              |               |  |  |  |  |  |  |
| Team working                                                                                                    | yes              |               |  |  |  |  |  |  |
| Problem solving                                                                                                    | no               |               |  |  |  |  |  |  |
| Application of information skills                                                                                                    | no               |               |  |  |  |  |  |  |
| Communication                                                                                                    | yes              |               |  |  |  |  |  |  |
| Application of numeracy skills                                                                                                    | no               |               |  |  |  |  |  |  |
| Commercial awareness                                                                                                    | no               |               |  |  |  |  |  |  |
| Specialist skills                                                                                                    | no               |               |  |  |  |  |  |  |
|                                                                                                    |                  |               |  |  |  |  |  |  |

Please define which personal development skills have the potential to be enhanced by the experiences gained by attending this course by selecting **yes/no** under "**Includes**". Add the **justification** (optional) in the text box provided, remembering to Save the text before moving on.

This information will be carried forward into the student's **Personal Development Aide Memoire** (PDAM). More than one category can be defined for each course. For information describing each personal development category, please refer to the <u>Appendix</u> at the end of this document.

### 6.2 **JACS**

| 6.2 ) JACS codes *<br>The Joint Academic Coding System (JACS) is used to provide a standard classification for all higher education courses across the UK.<br>For further information regarding code allocation, please contact the Planning Unit or read more here:<br>http://www.hesa.ac.uk/index.php/content/view/1776/296/<br>http://www.hesa.ac.uk/content/view/1787/281/<br>Courses are given a subject classification and may be classed as a single subject, a balance of two equally weighted subjects, or a triple<br>combination of three equally weighted subjects. Courses can therefore have between one and three JACS codes. |
|----------------------------------------------------------------------------------------------------|
| Code * Data management (I260) remove                                                                                                    |
| Click to add a row                                                                                                    |

For further information regarding code allocation, please contact the Planning Unit or read more here:

http://www.hesa.ac.uk/index.php/content/view/1776/296/ http://www.hesa.ac.uk/content/view/1787/281/

Remember to: Save as draft or Save and Complete

The Joint Academic Coding System (JACS) is used to provide a standard classification for all higher education courses across the UK.

Please enter the relevant JACS code(s) by selecting *Click to add a row...* 

# **Tab 7: Consultation**

| 7.1 ) Has this proposal b<br>○ yes ○ no date o<br>If no internal consultation | een discussed and endorse<br>if meeting:                                      | d at a departmental/institute<br>(where it was or<br>r department, please provid | e meeting? *<br>will be discussed)<br>le a brief explanation a | s to why:                                          |                 | Provide details of when<br>and where the new<br>course has been<br>discussed:<br>7.1) department or<br>institute |
|-------------------------------------------------------------------------------|-------------------------------------------------------------------------------|----------------------------------------------------------------------------------|----------------------------------------------------------------|----------------------------------------------------|-----------------|----------------------------------------------------------------------------------------------------|
| 7.2)Has this proposal b<br>◯ yes ◯ no date o<br>If no consultation has tai    | een discussed at a staff/stud<br>of meeting:<br>en place at a staff/student r | dent meeting? *<br>(where it was or<br>neeting, please give an exp               | will be discussed)<br>Ianation as to why this                  | was deemed not to be neces                         | ssary:          | <ul><li>7.2) staff/student</li><li>meetings</li><li>7.3) discussion with</li><li>Teaching and Learning</li></ul> |
|                                                                               |                                                                               |                                                                                  |                                                                |                                                    |                 | Centre<br>7.4) colleagues from<br>other academic<br>departments who were                                         |
| 7.3) Has this proposal b                                                      | een discussed with the Tead                                                   | ching and Learning Centre?                                                       | *                                                              |                                                    |                 | consulted during the                                                                                             |
| ⊖yes ⊖no dateo                                                                | f meeting:                                                                    | (where it was or                                                                 | will be discussed)                                             |                                                    |                 | proposal's development                                                                                           |
| 7.4 ) Colleagues with rel<br>Experts information. The                         | ated interests in other depar<br>Sub-Committee Secretaries                    | tments/institutes will need t<br>are happy to provide indiv                      | o have been consulted<br>idual advice on who to                | I. You might find it useful to re<br>consult with. | efer to the LSE | proposars development                                                                                            |
| Person *                                                                      | Department/Instit                                                             | Consultation date *                                                              | Notes                                                          | Were any objectio                                  |                 | Please add any 'notes'                                                                                           |
| Thomson, Mark (T.                                                             |                                                                               | 01/09/2014 🖪                                                                     |                                                                |                                                    | remove          | as necessary if concerns                                                                                         |
| Click to add a row                                                            |                                                                               | 1                                                                                | J                                                              | 3                                                  |                 | were raised.                                                                                                    |

Remember to: Save as draft or Save and Complete

# **Submission**

Once all sections of the course proposal have been completed you are ready to submit the proposal to the Teaching Quality Assurance and Review Office (TQARO). TQARO is responsible for servicing two of the three committees responsible for considering course proposals and acts as administrator for CAPIS.

Please be aware, once submitted you will not have access to edit the proposal further. Please therefore make sure you are 100% happy with the finished proposal.

You will see a Submit proposal to TQARO option in the Actions menu at the top of the screen.

If this option does not appear please check to make sure all seven tabs are displaying with the green title and tick to denote 'complete'. If some tabs appear with grey text and without the tick, return to the tab and "save and complete" it.

| CAPIS<br>Data entry process                                                                                                    | Signed in as HEWLETTT, Course Proposer in Accounting                                                                                             |
|----------------------------------------------------------------------------------------------------|----------------------------------------------------------------------------------------------------|
| Proposals list » CP-12 How to complete a course pr<br>Actions<br>Submit proposal to TOARO   Edit (detailed tabbed vie<br>Show events mistory   Manage roles   Add co-prop<br>Compare | . (2013/14)<br>aw)   Review course information   Show printable version  <br>oser or editor   Suspend   Withdraw   Preview course guide   Delete |
| 1 General ✓ 2 Demand ✓ 3 Content (6/6) 7 Consultation ✓                                                                                                    | <ul> <li>✓ 4 Management ✓ 5 Resources (4/4) ✓ 6 Skills ✓</li> </ul>                                                                              |

IMPORTANT: Please ensure that all the necessary changes have been made to the proposal and that they are correct/accurate before submitting. Once your proposal is submitted you will not be able to make further edits.

| Signed in as HEWLETTT, Course Proposer in Accounting                                                                                                    | The committee process is                                                                                               |
|----------------------------------------------------------------------------------------------------|----------------------------------------------------------------------------------------------------|
| Academic year: 2013/2014                                                                                                    | initiated from this screen. As                                                                                         |
|                                                                                                    | be considered by Timetables,                                                                                           |
| Submission to TQARO                                                                                                    | the Library and the Academic<br>Planning and Resources                                                                 |
| Proposals list » CP-12 How to complete a course pr (2013/14)                                                                                                    | the relevant Sub-Committee.                                                                                            |
| CP-12 How to complete a course proposal for the Accounting Department (2013/14)<br>This proposal is marked as complete and requires submission to TQARO.<br>Upon submission, the Secretary will check the proposal and forward it to Sub-Committee members for their<br>advanced consideration and approval will be sought from Timetables, Library and the Academic Planning and<br>Resources Committee.<br>Proposers will be contacted if further information is required, and will be required to attend the Sub-Committee<br>course review meeting.<br>Submit to TQARO Continue editing | If you are happy that all the<br>information is correct and<br>accurate please select <i>Submit</i><br><i>to TQARO</i> |
|                                                                                                    | A confirmation page saying                                                                                             |
| Signed in as HEWLETTT, Course Proposer in Accounting   Logout Academic year: 2013/2014                                                                                                    | your course proposal has been submitted will appear.                                                                   |
| CAPIS                                                                                                    | You can return to the course                                                                                           |
| Submission to TQARO                                                                                                    | summary page by clicking on<br>the course title at the top of                                                          |
| Proposals list » CP-12 How to complete a course pr (2013/14)                                                                                                    | the page.                                                                                                    |
| CP-12 How to complete a course proposal for the Accounting Department (2013/14)<br>The proposal is awaiting TQARO decision.                                                                                                    |                                                                                                    |

Submit

### Proposals list

# How to complete a course proposal for the Accounting Department

Lead department: Course level: Code: Proposed by: Accounting Undergraduate 1 CP-12 (temporary) Mr Thomas Hewlett

This course explains how to produce a course proposal using CAPIS.

| Proposal:          | TQARO decides |
|--------------------|---------------|
| Completed:         | Yes           |
| Resources approval |               |
| Timetables:        | Pending       |
| IT Services:       | Pending       |
| Library:           | Pending       |
| APRC:              | Pending       |
| Committee:         | Pending       |
| Chairs action:     | Pending       |
|                    |               |

Submitted by Mr Thomas Hewlett on 13/09/13. Last modified by Mr Thomas Hewlett on 15:34:41, 14/10/13

### Actions

Show printable version Show events history Add co-proposer or editor Preview course guide Compare To the right of the summary page there is an **Actions** menu:

Show a printable version of the proposal – to print or copy for distribution. You can use the Print option in your web browser and select the PDF Creator as the printer to then save and distribute a PDF of the proposal;

Show the events history summarising the different stages of the proposal's creation. This also includes any and all 'comments' that have been added to the proposal (at the bottom of each page);

Add co-proposers or editors - to allow colleagues to access the proposal online;

Preview the course guide – the data that will be included in the published guide includes: teacher responsible, availability, pre-requisites, course content, teaching, formative coursework, indicative reading and assessment;

Compare one version of a course to a previous year (only relevant for existing courses).

On the summary page the Proposal will now include an updated status and condition.

The next steps will remain pending and will be updated by TQARO as the proposal progresses, firstly for resources approval and then Committee approval.

Chair's action will only be updated if changes are made after the committee has approved the course. This is a working document and details to be added here as required.

# Personal Development Aide Memoire – Categories

Each student achievement and experience is categorised according to the areas of personal development that it relates to. A student will achieve the best learning outcome by ensuring a breadth of experience across all categories.

| Category                          | Description                                                                                                    |
|-----------------------------------|----------------------------------------------------------------------------------------------------|
| Self-management                   | Your ability to show readiness to accept responsibility, act with integrity, show flexibility, develop personal resilience, show initiative, demonstrate appropriate assertiveness, practice effective time management, demonstrate ability to improve your own performance based on feedback and reflective learning.                                                                                                    |
| Team working                      | Your ability to recognise the strengths of a team and the value of a team being more than a sum of its parts; ability to make specific contributions to achieve a common goal; show respect to others, be sensitive to and respectful of difference and diversity, co-operate, persuade, demonstrate your awareness of interdependence with others.                                                                                                    |
| Leadership                        | Your ability to manage other people, develop strategy, negotiate with others, set goals and enable others<br>to achieve them, provide positive supervision, give and receive feedback, motivate others, act as coach or<br>mentor.                                                                                                    |
| Commercial<br>awareness           | Your ability to show understanding of the key drivers for business success, your ability to create ideas and identify opportunities, understanding of competition in the business environment identifying your competitors and knowing your market, your awareness of the importance of customer satisfaction and how to build customer loyalty, your awareness of risk in relation to business decisions.                                                                                                    |
| Problem solving                   | Your ability to analyse facts and circumstances to determine the cause of problems, identify alternative appropriate solutions, evaluate the alternatives, implement a solution and assess its impact on the original problem.                                                                                                    |
| Communication                     | Your ability to construct coherent and persuasive arguments – orally, in writing, through electronic/visual means; structure your argument logically and support it with relevant evidence; plan and deliver engaging and well-argued presentations that coherently addresses both question and audience; listening showing respect to others' position, question and respond to others taking into account context, audience, and purpose; explain complex or detailed specialist information to both the specialist and general audiences.                             |
| Application of numeracy skills    | Your ability to use and understand statistical information, and the difference between correlation and causality, your ability to read and evaluate quantitative and qualitative data output, and undertake collection, analysis and presentation of data using appropriate software packages.                                                                                                    |
| Application of information skills | Your ability to find and access information, making use of good research principles and techniques;<br>evaluate information sources, distinguishing scholarly sources from other content and critically assessing<br>information from internet and other sources; manage information – and reduce information overload –<br>using online and other resources as well as appropriate citing and referencing techniques; select and use<br>appropriate information technology tools for day to day processes (word processing, databases, spread<br>sheets, social media). |

| Category        | Description                                                                                                    |
|-----------------|----------------------------------------------------------------------------------------------------|
| Specific skills | Your specific skills that have been developed both within your programme of studies and as part of extra-<br>curricular learning. For example computer skills including programming, language proficiency, legal<br>understanding/skills. Regarding social science research skills (both quantitative and qualitative); your<br>ability to evaluate and interpret evidence of different types, including documentary and other qualitative<br>sources as well as statistical data, your ability to explain the respective roles of, and interaction between,<br>questions, theories, evidence and explanations in the social sciences, your ability to identify the role of<br>counterfactuals in social science explanations, and your ability to analyse a contemporary social problem<br>using theoretical perspectives from more than one social science discipline. |